## INSTALACIJA MS OFFICE 2010 PAKET PROGRAMA

Ubacite instalacioni CD Microsoft Office 2010 paketa.

Kliknite na Run SETUP.EXE

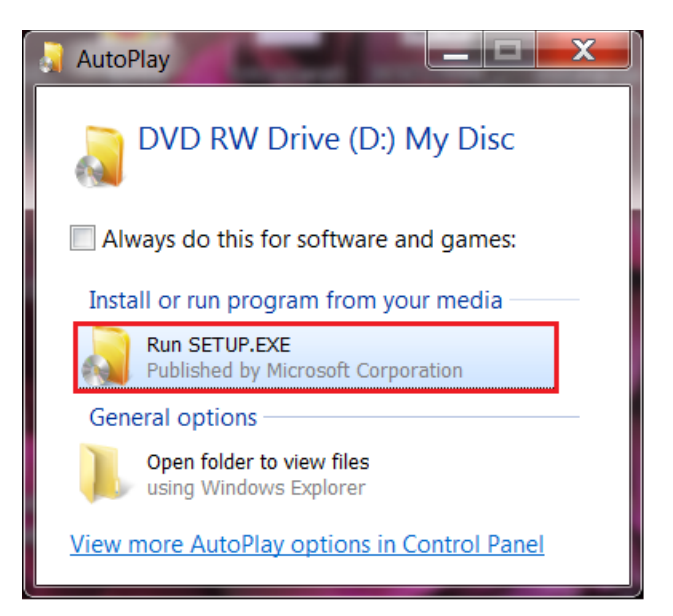

Kliknite na Install Now.

| Microsoft Office Professional Plus 2010                                                          | X |
|--------------------------------------------------------------------------------------------------|---|
| Choose the installation you want                                                                 | 0 |
| Please choose your preferred type of Microsoft Office Professional Plus 2010 installation below. |   |
| Install Now                                                                                      |   |
| Customize                                                                                        |   |
|                                                                                                  |   |
|                                                                                                  |   |

Sačekajte da se završi instalacija MS Office 2010 paket programa.

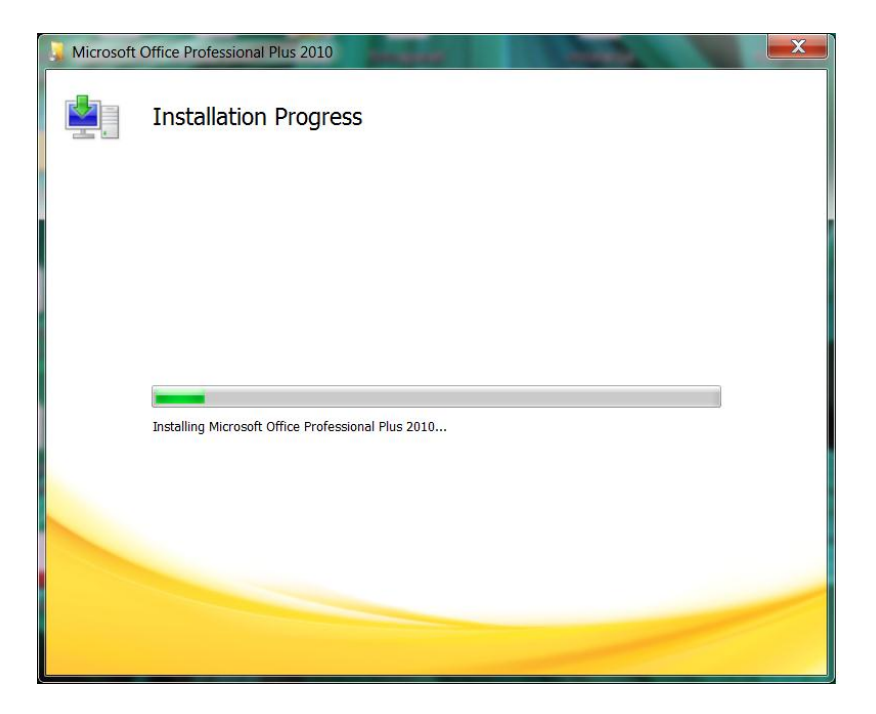

Nakon završetka instalacije kliknite na Close.

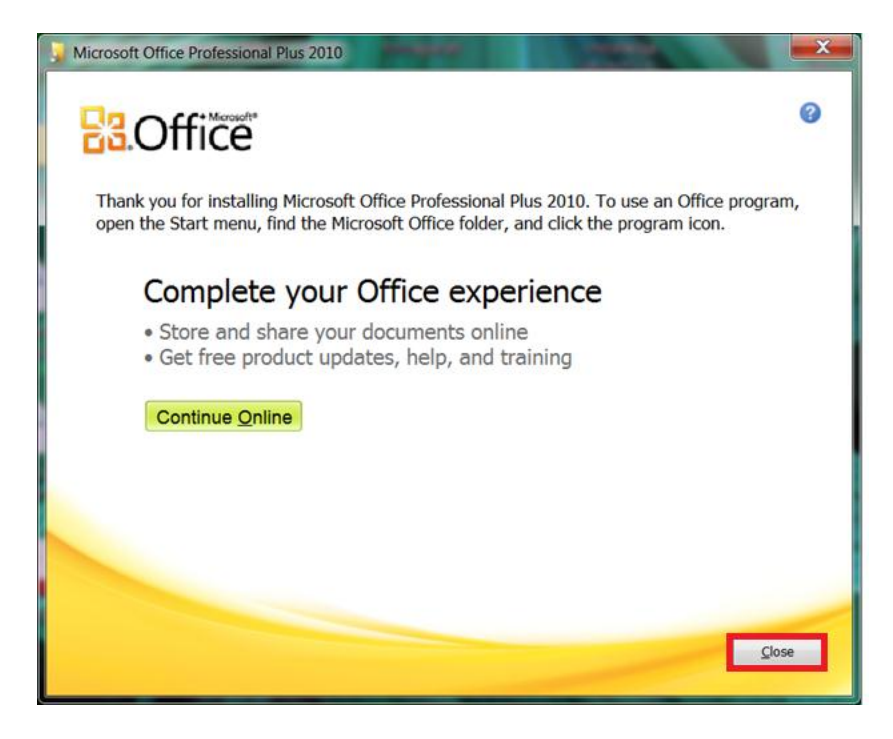

Pokrenite Microsoft Word 2010 (Start / All Programs / Microsoft Office / Microsoft Word 2010). Prilikom prvog pokretanja programa pojaviće se prozor kao na slici ispod. Kliknite na <u>Change Product</u> <u>Key</u>.

| Microsoft Office Activation Wizard                                                                                                    | X                                       |
|----------------------------------------------------------------------------------------------------|-----------------------------------------|
| Microsoft Office Professional Plus 2010                                                                                                    |                                         |
| Activation Wizard                                                                                                    | Da.Once                                 |
| This copy of Microsoft Office is not activated.                                                                                                    |                                         |
| This copy of Microsoft Office is designed for corporate or institutional customers.<br>to your corporate network to complete activation. Your system administrator can  | Connect your computer<br>help.          |
| Learn more about how to activate this Office product                                                                                                    |                                         |
| If this software was not purchased for corporate or institutional use, it may be co<br>counterfeit software exposes your computer and data to increased security risks, | ounterfeit. Using<br>including viruses. |
| Learn how to purchase genuine Microsoft Office products                                                                                                    | Change Product Key                      |
|                                                                                                    | change rroduce key                      |
|                                                                                                    |                                         |
| Error Code: 0x8007232B                                                                                                    | Privacy Statement                       |
| Help                                                                                                    | Close                                   |

Ukucajte licencni ključ (koji ćete dobiti od Odjeljenja za ICT Ministarstva prosvjete i nauke) i kliknite na <u>Continue</u>.

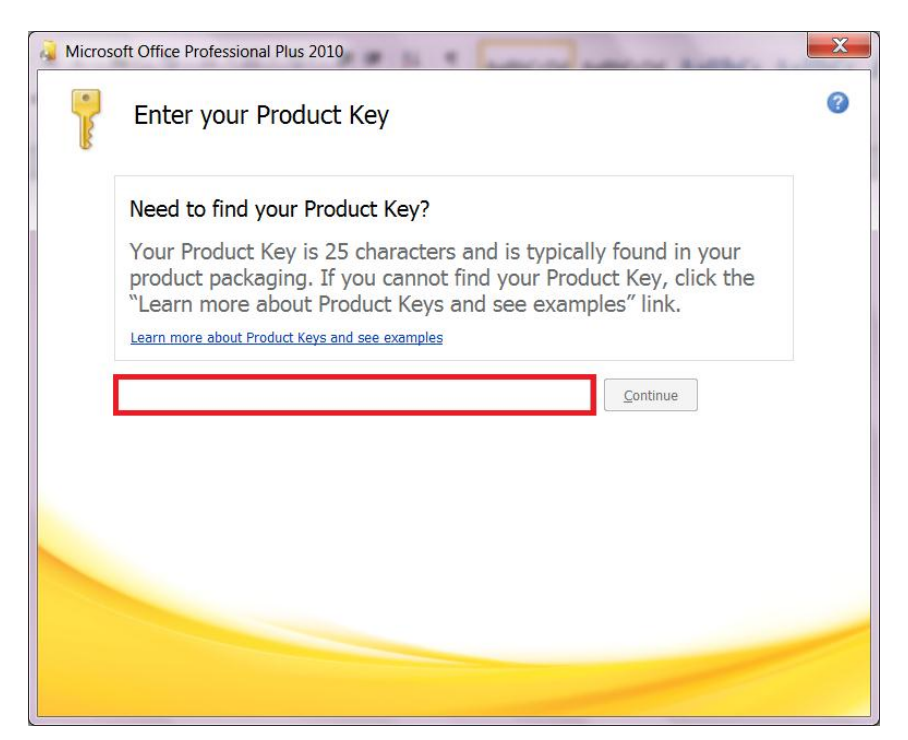

Kliknite na Install Now, što je i poslednji korak pri instalaciji Microsoft Office 2010 paket programa.

| Microsoft Office Professional Plus 2010                                                          | X |
|--------------------------------------------------------------------------------------------------|---|
| Choose the installation you want                                                                 | 0 |
| Please choose your preferred type of Microsoft Office Professional Plus 2010 installation below. |   |
| Install Now                                                                                      |   |
|                                                                                                  |   |
| Customize                                                                                        |   |
|                                                                                                  |   |
|                                                                                                  |   |
|                                                                                                  |   |
|                                                                                                  |   |